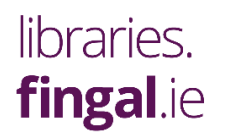

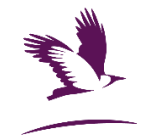

# **LIBBY:**

## **MAGAZINES IN MINUTES!**

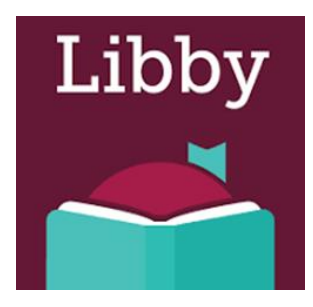

- 3000+ digital magazines available.
- Completely free.
- Available 24 hours a day, 365 days a year.
- Current edition and back issues available.
- Amazing range of popular titles.
- Easy to use.

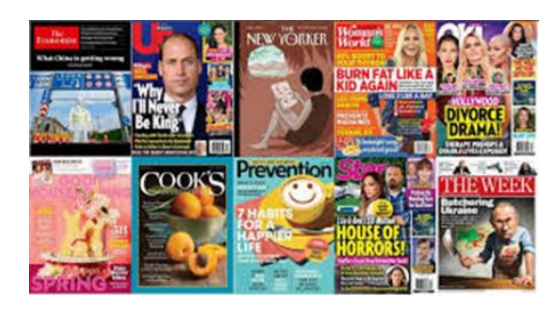

#### What do I need?

- The Libby app.
- A valid Fingal library card and PIN.

#### How do I get started?

- Download the Libby app (app store or google *Libby App Ireland*). (On desktop, go to <u>www.libbyapp.com.</u>)
- When you open the app, you'll be prompted to set-up.
- Do you have a library card? Select Yes.
- Select **Search For a Library**; enter **Fingal** and tap on it when it pops up as an option.
- Select **Sign-In With My Card** and then enter your library card number and PIN.
- Select Sign-In.

#### How do I find my magazine?

- Find a magazine by simply browsing.
- Tap **Search** C to search for a specific magazine. Type in the title.
- Alternatively, click on **Filter** to narrow options by genre, language etc.

### And then?

- Then simply click on **Open Magazine** to start reading the most recent issue.
- On the bottom of the screen you'll see each page and can skip along to the article you want or see what's of interest.
- If you just want to get going, click on the large part of the magazine and it'll enlarge to the whole page.

- Swipe left (or right) to turn the pages. You can enlarge the page to get bigger text.
- If an **Article** button appears, you can click on it to get the whole article to appear.
- When you're done, swipe up from the bottom of your phone/table and click on the back arrow. Click Back. You'll be asked if you want to keep this magazine on your Magazine Rack and your option are Keep for 7 Days or Not This Time. You can also click on Subscribe to be notified automatically when a new issue is available. All Issues will bring up back copies.
- If you opt for **Keep for 7 Days** then the magazine goes onto your Magazine Shelf. Items will be returned automatically at the end of the loan period. The option to renew becomes available three days before a title is set to expire.
- You can also download magazines in the Libby mobile app for offline reading: Tap Shelf Sec. On your Magazine Rack, tap Selow the magazine you want to download. Scroll to the bottom of the panel and tap Download.
- Click on to go back to **Home**. Here you can see all the titles available.

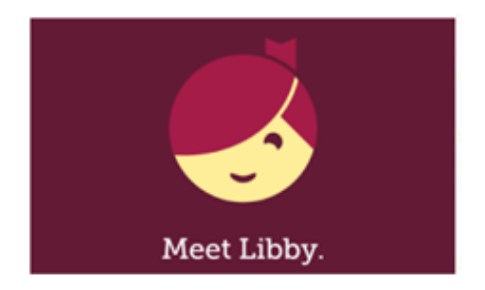

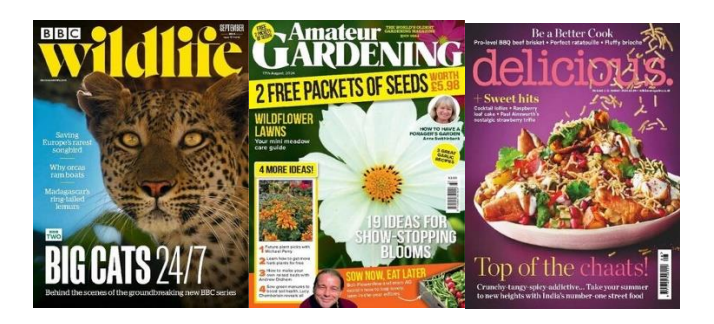

Anyone can join the library by registering online using the QR code or at

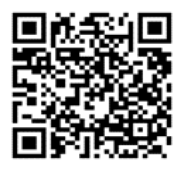

https://www.fingal.ie/council/service/join-library Once registered, you can use e-services immediately, including Libby. Within 30 days you'll need to visit a branch library with ID (photo and address) to get your library card. The card allows you to borrow books, audiobooks, games, DVDs and so much more!

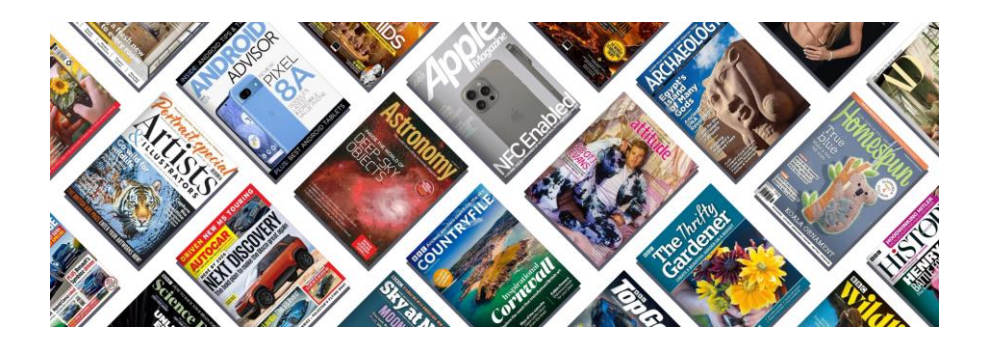

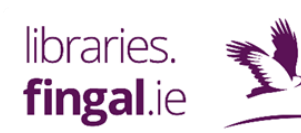

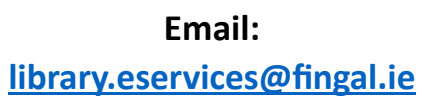